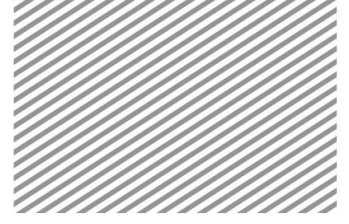

# 三维边坡稳定分析

# 第1部分 <sup>1.1 学习目的</sup>

学习目的及概要

边坡稳定分析可以利用数值分析方法模拟接近实际的破坏形状,并能够更好地反映真实 现场条件。但是,只是进行边坡某一断面的二维分析,对三维边坡属性的分析上具有局限 性。二维分析和三维分析的最大差别在于是否能够反映滑动面形状、地层材料分布、、滑动 面的强度等对边坡稳定性有影响的因素。因为在二维分析上几乎可以忽略的单元,在三维分 析上反映后分析,所以可以得到更现实的分析结果。即,通过三维边坡稳定分析可考虑边坡 滑动面范围,掌握活动集中的位置,并可以以此为中心建立施工计划等。

▶模型示意图

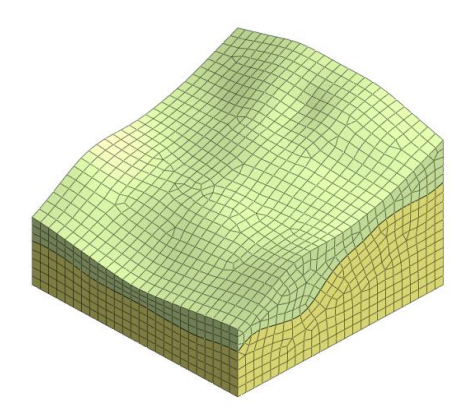

通过本例题,可以学习如下主要功能及分析方法:

- 利用栅格面功能生成地表面、地层面
- 划分网格
- 边坡稳定分析
- 分析结果-安全系数及最大剪应变
- 分析结果-使用剪切面功能检查某一指定断面的结果

本模型是由风化土和基岩组成的三维模型。通过分析旱季和雨季下的边坡稳定性,识别可能出现破坏的部分,消除隐患。

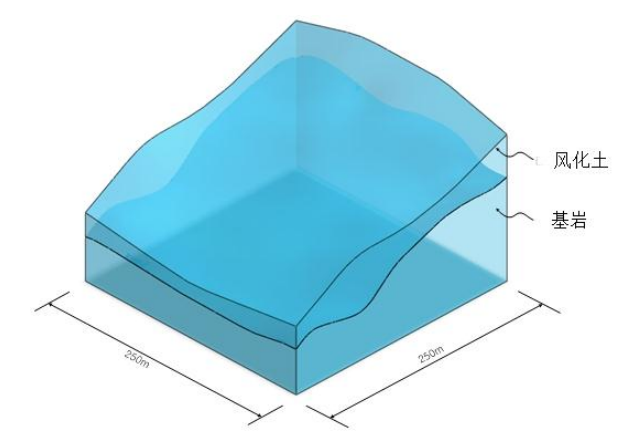

▶剖面图

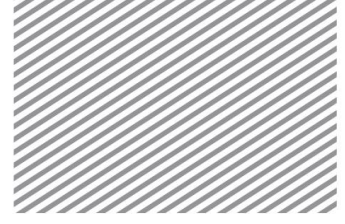

Chapter 8.三维边坡稳定分析

第2部分

分析设置

[打开附件中的开始模型(08\_3DSlope\_start)]

# ∗<sup>III</sup>:分析>分析工况>设置 (Analysis > Analysis Case > Setting)

- 设置模型类型、重力方向、初始参数及分析用的单位制。单位制可以在建模过程及 确认分析结果时修改,根据设置的单位制将自动换算参数。
- 本例题是把 Z 轴作为三维模型的重力方向,单位制使用 SI 单位制(kN,m)。

▶分析设置

| 祈设置      |                 |
|----------|-----------------|
| 项目名称     | 用户名             |
| 说明       |                 |
| 模型类型     | 重力方向            |
| ③ 3D     | () Y            |
| 2D       | Z               |
| ◎ 轴对称    |                 |
| 单位制      |                 |
| kN 🔻 m   | ▼ sec ▼         |
| 初始参数     |                 |
| 重力加速度(g) | 9.80665 m/sec^2 |
| 水的容重     | 9.80665 kN/m^3  |
| 初始温度     | 0 [1]           |
| 平面应变厚度   | 1 m             |
|          |                 |

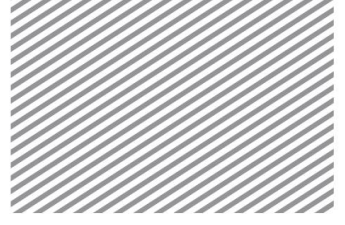

# 第3部分

#### 3.1 定义岩土及结构材料

定义材料及属性

定义岩土材料模型为 Mohr-Coulomb 模型, 各地层使用的材料如下表。

[单位 : kN, m]

▶ 表. 岩土材料

| 名称                | 基岩           | 风化土          |
|-------------------|--------------|--------------|
| 模型类型              | Mohr-Coulomb | Mohr-Coulomb |
| 一般                |              |              |
| 弹性模量 <b>(E)</b>   | 5.0E+06      | 1.0E+05      |
| 泊松比 <b>(v)</b>    | 0.25         | 0.30         |
| 容重(r)             | 23           | 18           |
| Ко                | 1.0          | 0.5          |
| 渗透性               |              |              |
| 容重(饱和)            | 23           | 18           |
| 初始孔隙比 <b>(e0)</b> | 0.5          | 0.5          |
| 排水参数              | 排水           | 排水           |
| 非线性               |              |              |
| 粘聚力(C)            | 500          | 10           |
| 摩擦角               | 42           | 19           |

▶定义岩土材料-一般

▶▶定义岩土材料-渗 透性

▶▶▶定义岩土材料-非

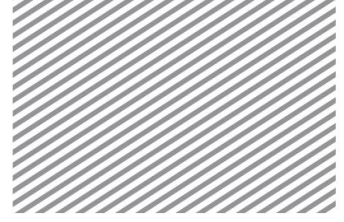

Chapter 8.三维边坡稳定分析

| ł            |         |        | x  | 材料        |                    | ×       | 材料          |            |
|--------------|---------|--------|----|-----------|--------------------|---------|-------------|------------|
| 号 1 名称 各向同性  | 颜色      |        | ~  | 号 1 条     | 高称 基岩 颜            |         | 号 1 名称 基岩   | 颜色         |
| 模型类型 莫尔-库伦   | Ŧ       | 🔲 结构   | ,  | 模型类型 莫尔   | -库伦                | · 🔲 结构  | 模型类型 莫尔-库伦  | 结构         |
| 一般 滲透性 事线性   |         |        |    | 一般 滲透性 非  | 线性                 |         | 一般 渗透性 非线性  |            |
| 弹性模量         | 5000000 | kN/m²2 |    | 容重(饱和)    | 2                  | kN/m^3  | ↓<br>粘聚力(C) | 500 kN/m^2 |
| 弹性模里增量       | 0       | kN/m^3 |    | 初始孔隙比(eo) | 0.                 | 5       | 粘聚力增量       | 0 kN/m^3   |
| 参考高度         | 0       | m      |    | ■非饱和特性    |                    | -       | 参考高度粘聚力増量   | 0 m        |
| 泊松比          | 0.25    |        |    | 排水参数      |                    |         | 摩擦角(Fi)     | 42 [deg]   |
| 容重(Gamma)    | 23      | kN/m^3 |    | 排水        |                    |         | PIK6        | 36 Ideal   |
| 初始应力参数       |         |        |    | ● 不排水台    | 1松比 0.49           |         | - 结动强度      | 0 (4)(m22  |
| Ko 圖各向异性 III | 0.5     |        |    | Skemptor  | n`s B 系数 0.9782608 | 1       | - PULTER    | • NWII 2   |
| 热学参数         |         |        |    | 渗流和固结参数   |                    |         |             |            |
| 热膨胀系数        | 1e-006  | 1/[[]] |    | 渗透系数      |                    |         |             |            |
| - 阻尼比(动力)    |         |        |    | kox       | KY KZ              | m/noc   |             |            |
| 阻尼比          | 0.05    |        |    |           | <u> </u>           | illesec |             |            |
|              |         |        |    | 🔲 依赖渗透性的  | 9孔陳比(ck)           | 0.5     |             |            |
|              |         |        |    | 贮水率(Ss)   | 0 1/m              | 自动      |             |            |
|              |         |        |    |           |                    |         |             |            |
|              |         |        |    |           |                    |         |             |            |
|              |         |        |    |           |                    |         |             |            |
|              |         |        |    |           |                    |         |             |            |
| 确认           | 取消      | i      | き用 |           | 确认 取注              | i 适用    | 确认          | 取消 适用      |

### 3.2 定义属性

属性体现网格的物理属性。在划分网格时,将属性分配给网格组。

| 名称 | 基岩 | 风化土 |
|----|----|-----|
| 类型 | 三维 | 三维  |
| 材料 | 基岩 | 风化土 |

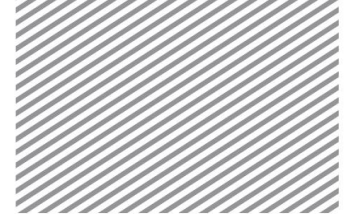

### 本例题的主要目的是掌握使用栅格面生成三维地层面,边坡稳定分析(SRM)及分析结果 上。您可以从已经输入岩土属性的开始文件开始学习例题。

#### 建模

4.1 几何建模

### ★□ : 几何>曲面与实体>生成面 (Geometry > Surface & Solid > Make Face)

根据包含地层和地形信息的坐标数据中生成曲面。为了使用地层面分割实体,需生成略 大于实体的面。

- 在栅格面表单上, M(X 方向栅格数量)、N(Y 方向栅格数量)分别输入'50', '50'。
- 起始点 X、Y 分别输入 '-10', '-10'。
- LX、LY 分别输入 '270'、'270'。
- 点击高度后,选择载入地形信息的 3d\_slope\_terrain.txt 文件。
- 点击[确认]键后,点击[适用]键。
- 用同样的方法引入地形信息的 3d\_slope\_strata.txt 文件来形成地层面。

| 面 边齐面 1001日              | 四   | 标高数据     |                    |                    |                    |                    |                    |                    |                    |                    |                    |                    |                    |
|--------------------------|-----|----------|--------------------|--------------------|--------------------|--------------------|--------------------|--------------------|--------------------|--------------------|--------------------|--------------------|--------------------|
| M(X向栅格数)                 | 50  |          | 1                  | 2                  | 3                  | 4                  | 5                  | 6                  | 7                  | 8                  | 9                  | 10                 | 11                 |
| الله والمراجع المراجع    |     | 1        | 41.7729<br>41.7729 | 41.4015<br>46.3879 | 41.5076<br>45.9678 | 41.1182<br>46.1847 | 40.8738<br>45.7086 | 40.7864<br>45.5197 | 40.5953<br>45.4133 | 40.3339<br>45.3389 | 39.9225<br>45.2119 | 39.2286<br>44.7773 | 38.3808<br>43.707  |
| N(Y)可栅格数)                | 50  | 3        | 45.9678<br>51.4    | 46.3879<br>51.0488 | 51.6664<br>51.6664 | 51.0488<br>57.2501 | 51.4<br>56.2878    | 50.6848<br>56.8105 | 50.4246<br>55.6805 | 50.278<br>55.2363  | 50.237<br>54.9825  | 50.1589<br>54.9181 | 49.7259<br>54.7049 |
| 把始占YW标                   | -10 | 5        | 55.6805<br>59.6523 | 56.8105<br>60.3638 | 56.2878<br>62.2045 | 57.2501<br>61.3427 | 62.7779<br>62.7779 | 61.3427<br>68.0349 | 62.2045<br>65.8724 | 60.3638<br>67.3225 | 59.6523<br>64.4677 | 59.2404<br>63.4682 | 59.0736<br>62.85   |
|                          |     | 7        | 62.85<br>64.2498   | 63.4682<br>65.0904 | 64.4677<br>65.9883 | 67.3225<br>67.6258 | 65.8724<br>68.235  | 68.0349<br>68.235  | 68.235<br>68.235   | 68.235<br>68.235   | 68.235<br>68.235   | 67.6258<br>68.235  | 65.9883<br>68.235  |
| 起始点Y坐标                   | -10 | 9        | 64.2852<br>64.5303 | 65.5386            | 65.867             | 67.8853            | 68.235<br>68.235   | 68.235<br>68.235   | 68.235<br>68.235   | 68.235<br>68.235   | 68.235             | 68.235             | 68.235<br>68.235   |
| u u u u u den las entres | 070 | 12       | 61.4692            | 62.8682            | 64.1306            | 64.1306            | 65.2992            | 66.3424            | 66.9704            | 67.2694            | 65.2188            | 66.4988            | 62.6419            |
| LX(XIII长度)               | 270 | 14       | 58,5894            | 59.6902            | 60.7911            | 61.6604            | 62.4256            | 62.4256            | 63.2067            | 63.5494            | 63.555             | 63.1337            | 60.4538            |
|                          | 270 | 16       | 56.3383<br>55.2313 | 57.5274<br>56.6223 | 58.235<br>58.0133  | 58.6447<br>58.235  | 59.1064<br>58.235  | 59.2468<br>58.235  | 59.4437<br>58.235  | 59.4437<br>58.235  | 59.6121<br>58.235  | 59.6526<br>58.235  | 59.5231<br>58.235  |
|                          |     | 18       | 54.4659<br>54.3749 | 55.7249<br>55.7157 | 57.1159<br>56.3867 | 58.235<br>57.6094  | 58.235<br>58.235   | 58.235<br>58.235   | 58.235<br>58.235   | 58.235<br>58.235   | 58.235<br>58.235   | 58.235<br>58.235   | 58.235<br>58.235   |
| :                        | 标高  | 20 21    | 56.6691<br>59.6506 | 57.0236<br>59.4617 | 57.2403<br>60.2849 | 57.7039<br>59.5024 | 58.103<br>59.7166  | 58.235<br>59.728   | 58.235<br>59.2773  | 58.235<br>58.2526  | 58.235<br>58.235   | 58.235<br>58.235   | 58.235<br>58.235   |
| L                        |     | 22<br>23 | 64.8947<br>70.0248 | 63.1375<br>68.816  | 62.5764<br>66.7951 | 63.9117<br>65.9967 | 62.205<br>67.7397  | 61.9326<br>65.2347 | 61.5537<br>64.3951 | 60.8518<br>63.3156 | 59.804<br>62.4466  | 58.4708<br>61.346  | 58.235<br>59.9874  |
|                          |     | 24<br>25 | 75.5039<br>81.0085 | 74.1033<br>79.5482 | 72.8031<br>78.1721 | 70.563<br>76.8617  | 69.5277<br>74.4285 | 71.6397<br>73.1945 | 68.3736<br>75.5841 | 67.2611<br>71.9313 | 65.9685<br>70.4277 | 64.5526<br>68.6163 | 62.9527<br>66.9812 |
| .何组 几何组-1                | ▼ … | 26       | 86.3809<br>91.8221 | 84.924<br>90.1748  | 83.5129<br>88.688  | 82.0948<br>87.2081 | 80.787<br>85.8253  | 78.317<br>84.5726  | 77.0676 82.2359    | 79.5361 80.9375    | 75.6019 83.428     | 73.8274 79.3839    | 71.8554 77.5346    |

★<sup>□</sup>:几何>曲面与实体>箱型 (Geometry > Surface & Solid > Box)

生成用于代表地基的箱型实体。

- 角坐标输入 0, 0, 0。
- 长度、宽度、高度分别输入 '250'、'250、'250'。
- 几何组输入'地基'后,点击 [确认]键。

▶生成面

#### ▶▶栅格面信息

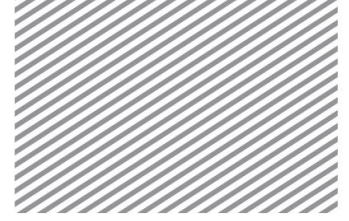

Chapter 8.三维边坡稳定分析

#### ★ 1 . 几何>分割>实体 (Geometry > Divide > Solid)

用栅格面生成的地表面和地层面分割地基实体。

- 目标实体指定为'地基'实体。
- 选择辅助面后,选择过滤器修改为'面(A)'。
- 辅助面选择在上一步骤中生成的地表面和地层面。
- 几何组选择'地基'。
- 点击[确认] 键。
- 按 delete 键删除最上部无用的实体。

| □2回回<br>□2选择目标实体2个 |                       |  |     |
|--------------------|-----------------------|--|-----|
| 分割辅助形状             |                       |  |     |
| 💿 📄 选择辅助曲面         |                       |  |     |
| ③点平面               |                       |  |     |
|                    | 1, <mark>0</mark> , 0 |  |     |
|                    | 0, 1, 0               |  |     |
|                    | D, O, 1               |  | /   |
| ◎ 分割平面             |                       |  |     |
| ⊚ X ⊙ Y ⊙ Z        |                       |  |     |
| 0                  | m                     |  |     |
| □ 分割接触面 ? 选择目      | 标对象                   |  | / / |
| ☑ 删除原形状            |                       |  |     |
| 📝 删除辅助形状           |                       |  |     |
|                    |                       |  |     |

#### Тір

分割实体的辅助面必须等于或大于实体面积。满足不了这种情况时,实体可能会变成 壳(Shell)或形状组合(Compound)。

#### 4.2 生成网格

### \* <sup>1</sup> : 网格>生成>三维 (Mesh > Generate > 3D)

- 在自动-实体表单上,目标选择上部实体。
- 尺寸输入 '10'。
- 生成网格方式指定为'混合网格生成器'。
- 勾选'配选相邻面'。
- 属性指定为 '2:风化土', 网格组名称输入 '风化土'。
- 点击>>键,在高级选项上,勾选生成高阶单元后,点击[确认]键。

- ▶分割实体
- ▶▶分割的实体

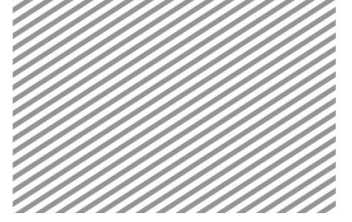

- **Basic Tutorials**
- 点击[适用]键,生成风化土网格。
- 用同样的方法生成对'基岩'的网格。

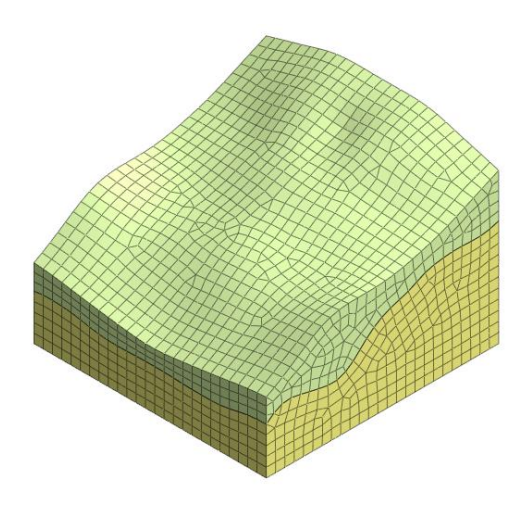

## Тір

网格作为把几何形状传递到有限元分析求解器上的手段,分析结果的准确度主要在于 网格的品质。一般尺寸越小、越接近正多边形/正多面体的网格形状越能得到好的结 果,矩形/六面体单元比三角形/四面体单元更好。但是,对于复杂的几何模型,如果 划分网格时无法生成质量较好的矩形单元,使用三角形单元比使用质量不好的矩形单 元更好。

GTS NX 提供"混合网格生成器(以六面体为主)",以此生成最优的网格质量。在二 维和三维边坡稳定分析时,使用强度折减法(SRM)。

使用低阶单元时,计算的安全系数会相对偏大。这是因为与高阶单元相比,低阶单元 的刚性偏大。基于上述原因,在进行基于强度折减法的边坡稳定分析时,使用高阶单 元可以得到更合理的结果。使用低阶单元则根据模型可能得到有些不恰当的结果。

因此,在进行基于强度折减法的边坡稳定分析时,建议采用高阶单元。

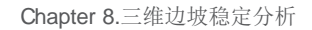

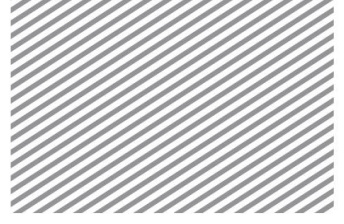

分析设置

5.1. 设置荷载条件 第5部分

★ \* : 静力/边坡分析>荷载>自重 (Static/Slope Analysis > Load > Self Weight)

定义自重。重力是由岩土、结构的容重乘以默认设置的重力加速度后自动计算。输入某 方向的比例系数置即可。程序默认设置重力方向为 Z 方向,比例系数为-1。

- '名称'输入'自重-1',荷载组输入'自重'。
- 输入重力加速度方向 Gz 上比例系数'-1'。
- 点击[确认] 键。

#### 5.2 设置边界条件

## ★ 金:静力/边坡分析>边界条件>约束(Static/Slope Analysis > Boundary > Constraint)

基于整体坐标系,定义边界条件。其中,自动约束边界功能是根据整体坐标系方向对模型左/右/下端部自动设置位移约束。

- 在自动表单上,输入名称和边界条件组名称。
- 点击[确认]键。

## ★ <sup>ぜ</sup>:静力/边坡分析>边界条件>水位 (Static/Slope Analysis > Water Level)

模拟地表面饱和的状态。在 GTS NX 上,对三维空间上的水位也可以使用空间函数设置。

- 在工作目录树>几何形状上,点击鼠标右键,点击[显示]。
- 在面表单上,目标面选择相应地表面的面。
- 间距输入 '5'。
- 名称输入'水位'后,点击[确认]键。

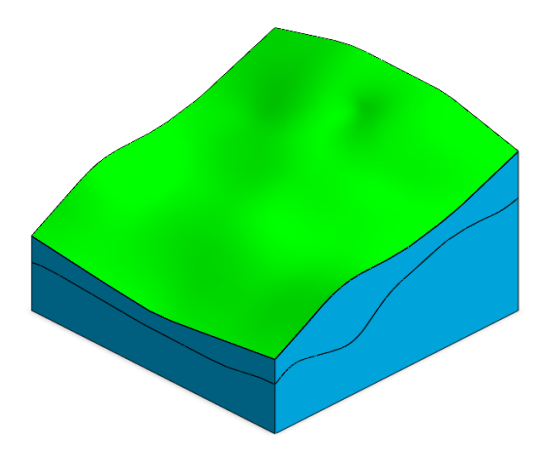

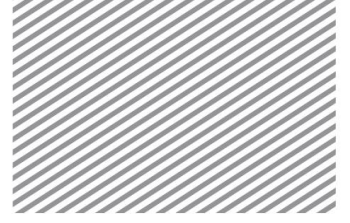

5.3 设置分析工况

## ★<sup>I</sup>¥:分析>分析工况>新建 (Analysis > Analysis Case > General)

设置分析方法和输出的模型数据。可以用高级选项控制分析及输出结果类型。

- 名称输入'旱季'。
- 分析类型选择 '边坡稳定分析(SRM)'。
- 在分析控制选项>边坡稳定(SRM) 表单上,在'高级非线性参数'中,勾选'弧长法(arclength)'。
- 把所有网格和约束条件、荷载条件移动到激活数据栏上。
- 在控制结果选项上,输出类型勾选'应变'。
- 点击[适用]键。
- 用同样的方法也生成雨季的分析工况。
- 雨季时,在控制分析选项>一般表单上,勾选定义水位,水位值选择 '1',函数选择
   '水位'。

| II. AN LET AL LET ME SET |                                                                                                    | 高级非线性参数                                                                    | ×                                              | ]                                                                                                    |
|--------------------------|----------------------------------------------------------------------------------------------------|----------------------------------------------------------------------------|------------------------------------------------|----------------------------------------------------------------------------------------------------|
| ▶非线性分析选项                 |                                                                                                    | 非线性求解器参数<br>- 弧长参数<br>☑ 使用自动弧长<br>最小弧长可调整比率<br>最大弧长调整比率<br>分析选项<br>☑ 使用线搜索 | 0.25<br>4<br>确认 取消                             |                                                                                                    |
|                          | 輸出控制                                                                                                    |                                                                            | 分析控制                                           | <b>—</b> X-                                                                                                    |
| ▶控制结果(勾选应变)              | 输出类型输出选项                                                                                                    |                                                                            | 一般 边坡稳定(SRM)                                   |                                                                                                    |
| ▶▶控制分析(指定水位)             | <ul> <li>▼与入所有数活网格组的结果</li> <li>中点输出</li> <li>▼位移</li> <li>▼位移</li> <li>▼应用荷载</li> <li>⑦俗组</li> <li>▼反力</li> <li>网格组</li> <li>▼</li> </ul> | 元输出<br>2]集中力                                                               | 水压力<br>同自动考虑水压力<br>水位                          |                                                                                                    |
|                          | 网络点         网络组         单           輸出法項         = ::::::::::::::::::::::::::::::::::::                                                    | 】状态 网络组<br>「元輸出位置」                                                         | <ul> <li>☑ 定义水位</li> <li>□ 给网格组定义水位</li> </ul> | 1 m 水位 → 100 m 100 m 1000 m 100 m 100 m 100 m 100 m 100 m 100 m 100 m 100 m 100 m |
|                          |                                                                                                    | 2D中间平面结果                                                                   | 饱和度作用<br>一考虑非饱和作用                              |                                                                                                    |
|                          | *                                                                                                    | 1994428X8X 4 V                                                             | 最大负孔隙压力<br>☑ 最大的限负孔隙压力                         | 0 kN/m^2                                                                                                    |
|                          |                                                                                                    | <b>通认 </b> 取消                                                              | - 不排水条件<br>                                    |                                                                                                    |

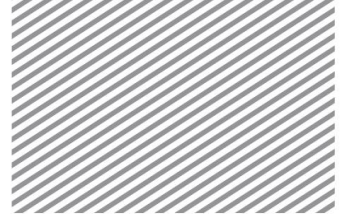

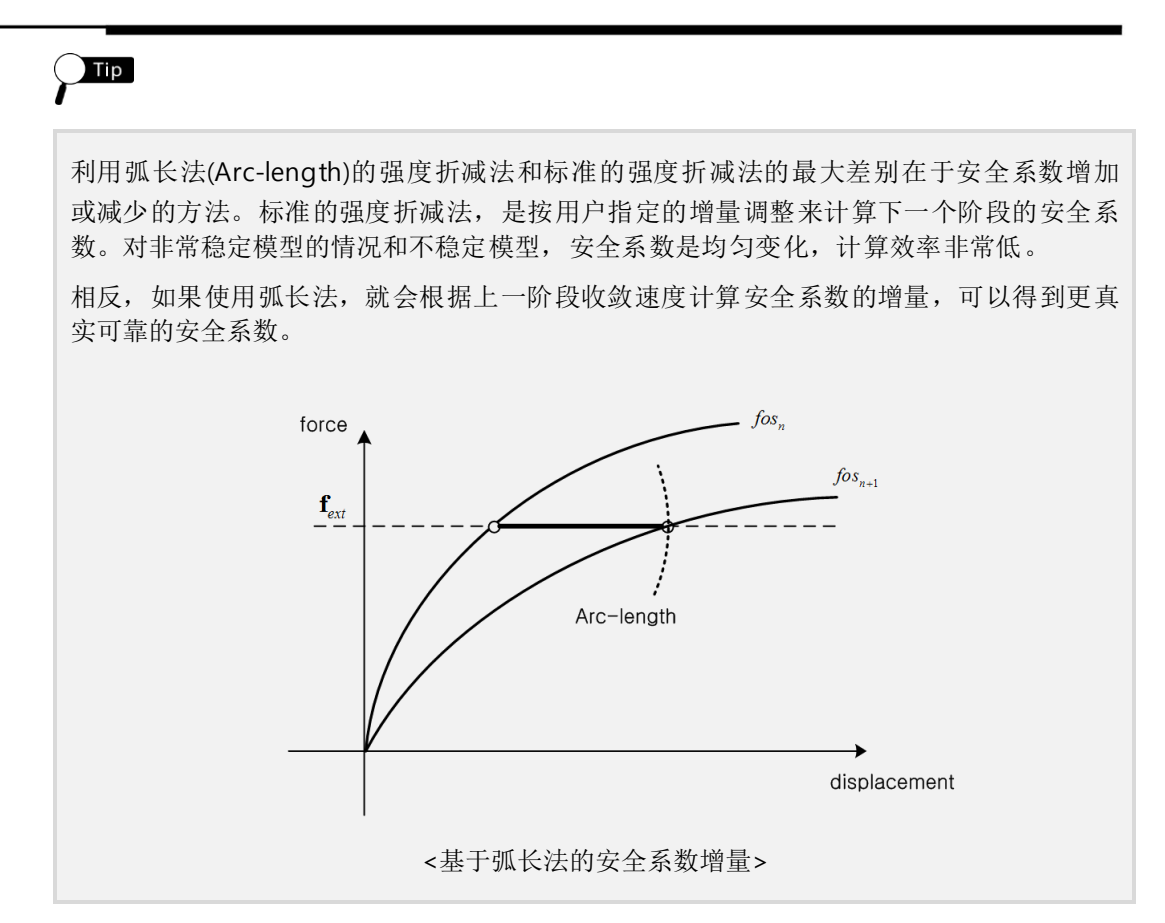

5.5 运行分析

#### ★ <del>季</del>: 分析>分析>运行 (Analysis > Analysis Case > Perform)

运行分析。

() Тір

分析过程中可以实时查看计算过程。在[信息输出窗口]可以查看结果是否收敛、警告和报错等信息。 在分析开始前模型将自动保存。模型相关信息将以\*.OUT 文件形式保存在模型所在位置文件夹。 分析时输出结果可以在分析>分析工况>添加>输出控制中设置。如果勾选二进制/文本设置输出选

项的情况下,分析后节点及单元结果将一起输出到\*.OUT 文件上。

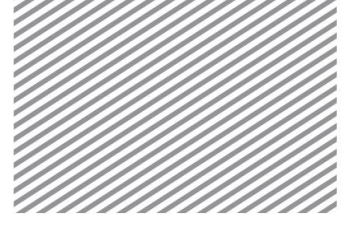

第6部分

结果

分析后,在结果目录树上可以查看变形、应力等结果。所有结果可以按云图、表格、图 形等提供。在本例题中,需要查看的主要结果项目如下。

- 安全系数/破坏形状
- 通过'剪切面(Clipping plane)'评估结果。
- 6.1 安全系数/破坏形状

在运行强度折减法(SRM)后,在结果目录树上就能立即确认边坡的最小安全系数。可以选择岩土的最大剪切应变(Max. Shear Strains)确认破坏形状。

• 在工作目录树>结果>旱季>边坡稳定分析中,选择查看结果的阶段(输出最小安全系数的阶段) > Solid Strains > E-MAX SHEAR。

▶最大剪切应变(旱季)

▶▶最大剪切应变(雨季)

SOLID STRAIN E-MAX SHEAR, None +1.23079-001 0.1% +1.22579-001 0.1% -2.22838-002 0.5% -5% -5% -5.13273-002 2.8% +1.15776-002 1.5% -5.13273-002 2.8% +1.15776-002 1.5% -5.13273-002 2.8% +1.025766-002 1.0.0% -5.9% -1.02666-002 -1.7.3% -1.02666-002 -1.5% -1.02666-002 -1.5% -1.02666-002 -1.5% -1.02666-002 -1.5% -1.02666-002 -1.5% -1.02666-002 -1.5% -1.02666-002 -1.5% -1.02666-002 -1.5% -1.02666-002 -1.5% -1.02666-002 -1.5% -1.02666-002 -1.5% -1.02666-002

6.2 查看剪切面

在 GTS NX 上,可以使用'剪切面'分割模型,确认各剪切面上的结果。

- 在工作目录树>结果>旱季>边坡稳定分析上,选择查看结果的阶段(输出最小安全系数的阶段) > Solid Strains > E-MAX SHEAR。
- 在高级视图工具条上,选择剪切面(<sup>1</sup>)。在定义剪切面时,平面方向输入'X'、距离 输入'125m'后点击[添加]键,生成平面1的剪切面。

▶剪切面选项

▶▶剪切面&定义平面

SOLID STRAIN E-MAX SHEAR , None +1.21250e+000

1.19

1.10

+1.11147e+000

+1.01043e+000

+9.09398e-001

+8.08363e-001

+7.07327e-001

+6.06292e-001

+5.05256e-001

+4.04220e-001

+3.03185e-001

+2.02149e-001

+1.01114e-001

+7.82690e-005

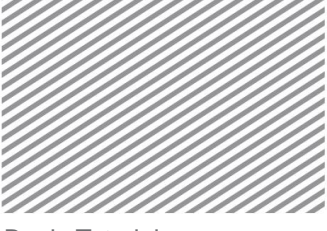

•

•

**Basic Tutorials** 

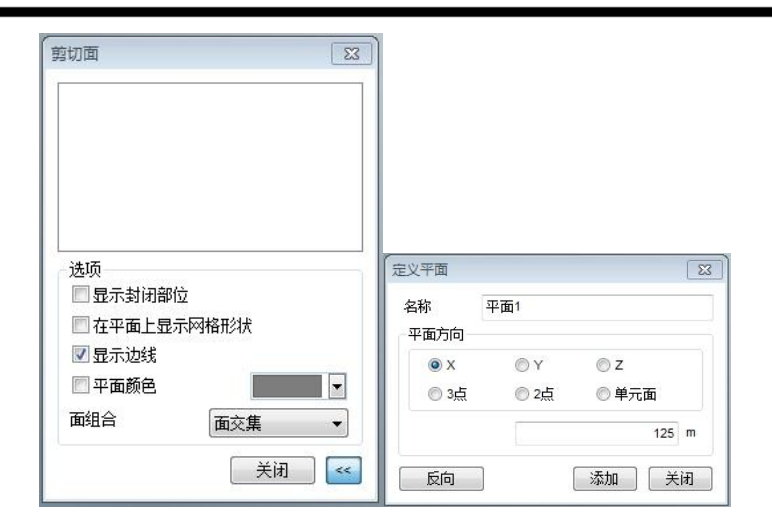

取消勾选'显示封闭部分'。并在分析结果>一般>线类型中,选择'无线'。

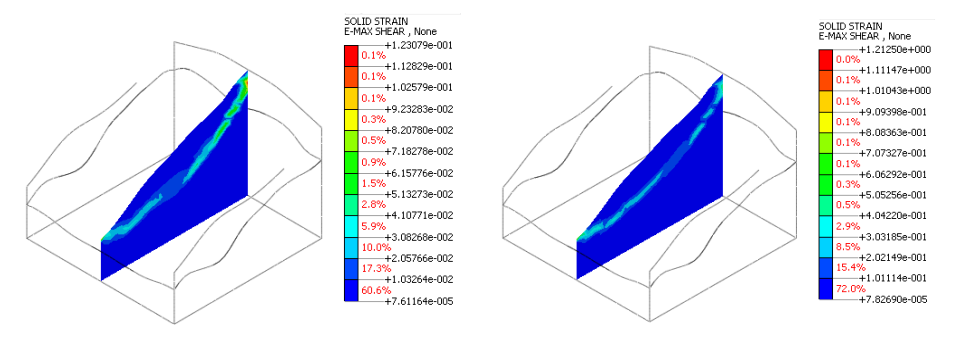

在定义剪切面中点击">>"键,通过指定多个的平面,可以轻松的确认边坡在特定位置上的破坏形状。

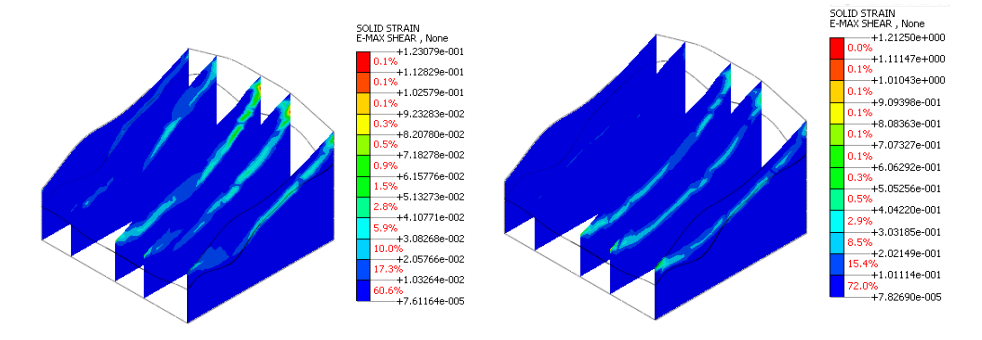

▶多重破坏面(旱季)

▶破坏面(旱季)

▶▶破坏面(雨季)

▶▶多重破坏面(雨季)